## こうぎん法人インターネットバンキング

【重要】Windows10ご利用のお客さまへ(電子証明書の取得更新ができない) 【対応策】

平成29年10月17日

「こうぎん法人インターネットバンキング」において、Windows10ご利用のお客さまが平成 29 年 10 月 17 日以降に WindowsUpdate を行なうと、電子証明書の「取得」や「更新」が出来なくなるという事象が発生します。

以下の設定を行うことで、回避できますので大変お手数をお掛けいたしますが、設定をお願いいたします。

- 1. InternetExplorer を起動してください。
- 2. 画面右上の【ツール】をクリックし【インターネットオプション (O)】をクリックしてください。

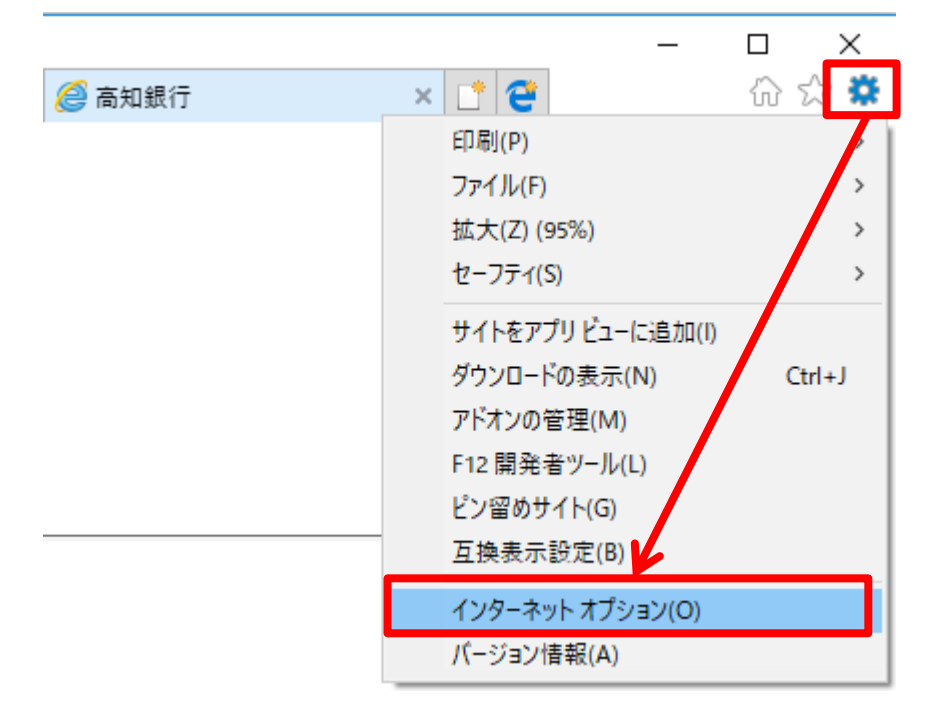

3. 【セキュリティ】のタブをクリックし【信頼済サイト】→【サイト】をクリックしてください。

| インターネット オブション ? ×                                                         |  |  |  |  |  |
|---------------------------------------------------------------------------|--|--|--|--|--|
| 全般 セキュリティ プライバシー コンテンツ 接続 詳細設定                                            |  |  |  |  |  |
|                                                                           |  |  |  |  |  |
| セキュリティ設定を表示または変更するゾーンを選択してください。                                           |  |  |  |  |  |
|                                                                           |  |  |  |  |  |
| インターネット ローカル イントラネッ 信頼済みサイト 制限付きサイト                                       |  |  |  |  |  |
|                                                                           |  |  |  |  |  |
| 1ノダーネット<br>信頼されたパーソと制限付きパーンに一覧表示されていた サイト(S)                              |  |  |  |  |  |
| いすべてのインターネットの Web サイトには、このゾーンを<br>使用してください。                               |  |  |  |  |  |
|                                                                           |  |  |  |  |  |
| このゾーンのセキュリティのレベル( <u>L</u> )                                              |  |  |  |  |  |
| このゾーンで許可されているレベル:中から高                                                     |  |  |  |  |  |
| 中高                                                                        |  |  |  |  |  |
| - ほとんどの Web サイトに適切です。                                                     |  |  |  |  |  |
| - 安全ではい可能性のあるコンテンツをタリンロートする前に善告します。<br>- 未署名の ActiveX コントロールはダウンロードされません。 |  |  |  |  |  |
|                                                                           |  |  |  |  |  |
|                                                                           |  |  |  |  |  |
| ✓」 保護セートを有効にする (Internet Explorer の再起動が必要)(P)                             |  |  |  |  |  |
|                                                                           |  |  |  |  |  |
| すべてのソージを成定のレベルにリセットする( <u>R</u> )                                         |  |  |  |  |  |
| OK キャンセル 適用( <u>A</u> )                                                   |  |  |  |  |  |

4. 以下の3つの URL を「この Web サイトをゾーンに追加する(D):」に入力し、【追加(A)】をクリックしてください。

| https://www3.suitebank3.finemax.net URLをコピーしてから登録していただく         |                |
|-----------------------------------------------------------------|----------------|
| https://onsite.symauth.jp                                       | 簡単に登録できます。     |
| https://onsite.verisign.co.jp                                   |                |
| 信頼済みサイト                                                         | ×              |
| このゾーンの Web サイトの追加と削除ができます。このゾーンの We<br>べてに、ゾーンのセキュリティ設定が適用されます。 | eb サイトす        |
| この Web サイトをゾーンに追加する(D):<br>https://www3.suitebank3.finemax.net  | 宣力口( <u>A)</u> |
| Web サイト( <u>W</u> ):<br>前                                       | 训除(R)          |
|                                                                 |                |
|                                                                 |                |
| └──このゾーンのサイトにはすべてサーバーの確認 (https:) を必要とする(S)                     |                |
|                                                                 |                |
| 問                                                               | <u>(つ</u> )    |

5. 【このゾーンのサイトにはすべてサーバの確認(https:)を必要とする(<u>S</u>)】のチェックを外して【閉じる(<u>C</u>)】をクリックして ください。

| 頼済みサイト                                                    | ×               |
|-----------------------------------------------------------|-----------------|
| このゾーンの Web サイトの追加と削除ができます。このゾ<br>べてに、ゾーンのセキュリティ設定が適用されます。 | ーンの Web サイトす    |
| この Web サイトをゾーンに追加する( <u>D</u> ):                          |                 |
| https://www.kochi-bank.co.jp                              | 追加( <u>A</u> )  |
| Web サイト( <u>W</u> ):                                      |                 |
| https://onsite.symauth.jp                                 | 削除( <u>R</u> )  |
| https://onsite.verisign.co.jp                             |                 |
| https://www3.suitebank3.tinemax.net                       |                 |
|                                                           | _               |
| □このゾーンのサイトにはすべてサーバーの確認 (https:)を必要とす                      | <u>ই(S)</u>     |
|                                                           |                 |
| 2                                                         | 閉じる( <u>C</u> ) |
|                                                           |                 |

6. 設定完了後、InternetExplorerを再起動してください。